## PASSO A PASSO PARA VALIDAÇÃO DOS DOCUMENTOS PARA PONTUAÇÃO EXTRA – AVALIAÇÃO DE DESEMPENHO

| O sistema di                                        | iferencia letras maiúsculas de mi | ATENÇÃO!<br>núsculas APENAS na senha, portanto<br>no cadastro. | o ela deve ser digitada da mesma r | naneira que                                   |
|-----------------------------------------------------|-----------------------------------|----------------------------------------------------------------|------------------------------------|-----------------------------------------------|
| SIGAA<br>(Acadêmico)                                | SIPAC<br>(Administrativo)         | SIGRH<br>(Recursos Humanos)                                    | SIGPP<br>(Planejamento e Projetos) | SIGED<br>(Gestão Eletrônica de<br>Documentos) |
| SIGEleição<br>(Controle de Processos<br>Eleitorais) | SIGEventos<br>(Gestão de Eventos) | SIGAdmin<br>(Administração e Comunicação)                      |                                    |                                               |
|                                                     |                                   |                                                                |                                    |                                               |
|                                                     | Entrar no S                       | Sistema                                                        |                                    |                                               |
|                                                     | Usu                               | iário: 🔘                                                       |                                    |                                               |
|                                                     | Se                                | enha:                                                          |                                    |                                               |
|                                                     |                                   | Entrar                                                         |                                    |                                               |

1º passo: Acessar o SIGRH com seu login e senha.

2º passo: Siga o caminho: Menu Servidor → Avaliação → Avaliação de Desempenho Validação → Validar Pontuação Extra.

| TANGELA DAS MERCES BEZERRA                   |                                                                                  | 🚯 Caiva Bostal 🗰 Módulor              |
|----------------------------------------------|----------------------------------------------------------------------------------|---------------------------------------|
| PROGESP - DIRETORIA DE DESENVO               |                                                                                  | Alterar Senha                         |
| AMBIENTE DE TREINA<br>Os dados serão atualiz | MENTO<br>cados automaticamente durante o final de semana. Para acessar o sistema | a utilize as credenciais de produção. |
| GDH GDH                                      |                                                                                  |                                       |
| Avaliação de Desempenho                      | Acessar Avaliação                                                                | CALENDÁRIO DA FOLHA<br>DE PAGAMENTO   |
| io há notícias cadastrada                    | Validação Validar Pontuação Extra                                                | Período: Abertos 🗸                    |
|                                              | Planejamento                                                                     | Ancoroc                               |
|                                              | Consultas                                                                        | ABERTOS<br>Evento Período             |
|                                              | Relatórios                                                                       | Homologação de<br>Férias              |
|                                              | Acesso Rápido                                                                    | Escala de 28/02 a 05/12               |
| Dados Suncionais                             | Dados<br>Pessoais Solicitar Solicitação<br>Afastamento Eletrônica 🛪 F            | Trabalho 20,02 a 03,12                |
| Plano                                        | Portal Sugestões V Registro de Con-                                              | Portal do Servidor                    |
| 🗾 de Saúde 🎽                                 | PROGESP Criticas Prequência 🚳 Car                                                | Minhas 🔀<br>Mensagens                 |
|                                              |                                                                                  |                                       |

3º passo: Neste ambiente, você terá acesso à lista dos servidores da Unidade sob sua gestão que se encontram com a Validação da Pontuação Extra pendente. Antes de iniciar o procedimento **selecione o calendário referente ao ano corrente**. Para prosseguir, clique na seta verde que se encontra à frente do nome do servidor.

| G Eccola Virtual Gau        | Ambianta Virtual d  | A loctit             | to Logislativo             | 7 Timbra Entrada  | Sistema Integrad  | a MihatrAan       | NouTuba      | Google Hangoutz    | Eala PP - Diatafo                       |         |
|-----------------------------|---------------------|----------------------|----------------------------|-------------------|-------------------|-------------------|--------------|--------------------|-----------------------------------------|---------|
| C Escola vilitual Gov       | Ambiente virtuaru.  | 🕑 miscici            | tto Legislativo            | 2impra. cintrada  |                   | o o whatshpp      | - Iourube    |                    | Tala.org - Flataic                      |         |
|                             |                     |                      |                            |                   |                   |                   |              |                    |                                         |         |
| Caro(a) usuário(a)          | , utilize essa func | ionalidade p         | ara realizar a             | validação da por  | ntuação extra dos | servidores subor  | dinados a su | a unidade.         |                                         |         |
|                             |                     |                      | Var                        |                   | CÃO EXTRA DO      | CERVIDOR          |              |                    | í                                       |         |
|                             | 6                   | londáriou 🛧          |                            | DE DESEMBENHO     |                   | SERVIDOR          |              | ł                  |                                         |         |
|                             |                     | ienuano. 🛪           | AVALIAÇÃO                  | DE DESEMPENHO     | 72020 ♥           |                   |              |                    |                                         |         |
|                             | Servidor:           |                      |                            |                   |                   |                   |              |                    |                                         |         |
|                             | Situação:           |                      | PENDENTE                   | ~                 |                   |                   |              |                    |                                         |         |
|                             | Unidade de /        | Avaliação:           | SELECION                   | NE UMA UNIDADE    |                   |                   | ~            |                    |                                         |         |
|                             | Considerar u        | nidades vin          | culadas à uni              | dade de exercício | /localização      |                   |              |                    |                                         |         |
|                             | Exibir em For       | rmato de Im          | pressão                    |                   |                   |                   |              |                    |                                         |         |
|                             |                     |                      |                            | Buse              | car Cancelar      |                   |              |                    | ( ) ( ) ( ) ( ) ( ) ( ) ( ) ( ) ( ) ( ) |         |
|                             |                     |                      |                            |                   |                   |                   |              |                    |                                         |         |
|                             |                     |                      |                            | daviallara Callal |                   |                   |              |                    |                                         |         |
|                             |                     |                      |                            | risualizar Solici | taçao 🐠: Ana      | lisar Solicitação |              |                    |                                         |         |
|                             |                     |                      | SOLIC                      | ITAÇÕES DE VA     | LIDAÇÃO DE DO     | CUMENTOS (4)      | (            |                    | (x) f                                   | echar r |
| ervidor                     |                     | Unidade d            | e Exercício                |                   | Localiza          | ão Aplicada à A   | valiação     |                    | Situação                                |         |
| DRIANA PAULA DA S           | ILVA ELEUTERIO      | DDP/PROG<br>DESENVOL | ESP - DIRETO<br>VIMENTO DE | PESSOAS           | DDP - CO          | ORDENADORIA D     | E ACOMPAN    | AMENTO E AVALIAÇÃO | D Pendente                              | ٩, (    |
| NY KADIDJA DE MEL<br>NHEIRO | O TAVARES           | DDP/PROG<br>DESENVOL | ESP - DIRETO<br>VIMENTO DE | PESSOAS           | DDP - CO          | ORDENADORIA D     | E ACOMPAN    | AMENTO E AVALIAÇÃO | D Pendente                              | ٩, (    |
| ARIA DE FATIMA AN           | TUNES DA SILVA      | DDP/PROG<br>DESENVOL | ESP - DIRETO<br>VIMENTO DE | PESSOAS           | DDP - CO          | ORDENADORIA D     | E ACOMPAN    | AMENTO E AVALIAÇÃO | Pendente                                | ٩, (    |
|                             |                     | DDP/PROG             | ESP - DIRETO               | ORIA DE           | DDR CO            |                   |              |                    | Dandanta                                |         |

4º passo: Ao clicar na seta verde, você terá acesso aos dados do servidor, a(s) atividade(s) extra(s) desenvolvida(s) e ao(s) documento(s) comprobatório(s) da(s) atividade(s) informada(s).

| ário(a), realize a validação da pontuação<br>, deve-se observar a validade dos arquiv<br>competência desejada.                                               | extra do servidor, baseado nos anexos inseridos por este du<br>os inseridos pelo servidor subordinado, orientando-se a nega                                            | irante preenchimento da<br>ação nos casos em que a | a avaliação de desempen<br>a documentação não |
|----------------------------------------------------------------------------------------------------|----------------------------------------------------------------------------------------------------|----------------------------------------------------|-----------------------------------------------|
|                                                                                                    | : Visualizar Documento                                                                                                    |                                                    |                                               |
|                                                                                                    | Analisar Documentos Pontuação Extra                                                                                                    |                                                    |                                               |
| Matricula Siape: 255274<br>Nome: ANY KA<br>Unidade de Exercício: DDP/PR<br>Unidade de Lotação: DDP - C<br>Calendário: AVALIA<br>Data da Solicitação: 26/10/2 | S<br>DIDJA DE MELO TAVARES PINHEIRO<br>OGESP - DIRETORIA DE DESENVOLVIMENTO DE PESSOAS<br>OORDENADORIA DE ACOMPANHAMENTO E AVALIAÇÃO<br>ÇÃO DE DESEMPENHO 2020<br>1020 |                                                    |                                               |
| DOCUMENTOS                                                                                                    |                                                                                                    |                                                    |                                               |
| Descrição                                                                                                    |                                                                                                    | Análise                                            |                                               |
| Participação em projeto de pesqu                                                                                                    | isa ou extensão no presente ano.                                                                                                    | VALIDADO ¥                                         | <b>@</b>                                      |
| Participou de atividade de capaci                                                                                                    | tação totalizando 20 horas                                                                                                    | VALIDADO 🗸                                         | 9                                             |
| Participou de comissão, comitê, p                                                                                                    | rojeto institucional ou colegiado superior no presente ano                                                                                                    | VALIDADO 🗸                                         | ۹                                             |
| Observação da<br>validação:                                                                                                    |                                                                                                    |                                                    |                                               |
|                                                                                                    | Validar Cancelar                                                                                                    |                                                    |                                               |

5º passo: Ao analisar esse(s) item(ns), clique na seta verde para verificar se os dados do(s) documento(s) corresponde(m) com a(s) informação(ões) prestada(s) pelo servidor. Após a análise você poderá validar ou negar a solicitação. Para concluir o procedimento, clique em VALIDAR. É importante repetir o procedimento para cada nome de servidor listado.

| DOCUMENTOS                 |                                                                   |            |   |
|----------------------------|-------------------------------------------------------------------|------------|---|
| Descrição                  |                                                                   | Análise    |   |
| Participação em projeto de | e pesquisa ou extensão no presente ano.                           | VALIDADO V | 9 |
| Participou de atividade de | capacitação totalizando 20 horas                                  | VALIDADO 🗸 | 9 |
| Participou de comissão, co | mitê, projeto institucional ou colegiado superior no presente ano | VALIDADO 🗸 | 9 |
| Observação da validação:   |                                                                   |            | 1 |
|                            | Validar Cancelar                                                  |            |   |
|                            | 🖈 Campos de preenchimento obrigatório.                            |            |   |

Portal do Servidor

6º passo: Ao finalizar a Validação da Pontuação Extra, você poderá consultar, na página inicial da Validação, no item SITUAÇÃO, na imagem abaixo marcada em azul, se ainda existem solicitações PENDENTES ou se todas estão com status HOMOLOGADO. É importante que, ao terminar este procedimento, todos os servidores sob sua gestão, que submeteram atividades para pontuação extra, tenham sua situação devidamente analisada.

| Portal do S      | ervidor > Validar pontuação extra do servidor                                                                           |
|------------------|----------------------------------------------------------------------------------------------------|
| Caro(a) usuário( | a), utilize essa funcionalidade para realizar a validação da pontuação extra dos servidores subordinados a sua unidade. |
|                  | Validar pontuação extra do servidor                                                                                     |
|                  | Calendário: * AVALIAÇÃO DE DESEMPENHO 2020 🗸                                                                            |
|                  | Servidor:                                                                                                    |
|                  | Situação: PENDENTE 🗸                                                                                                    |
|                  | Unidade de Avaliação: SELECIONE UMA UNIDADE v                                                                           |
|                  | Considerar unidades vinculadas à unidade de exercício/localização                                                       |
|                  | Exibir em Formato de Impressão                                                                                          |
|                  | Buscar Cancelar                                                                                                    |

Nós da Divisão de Acompanhamento e Avaliação, agradecemos sua participação na Avaliação de Desempenho. O compromisso de vocês qualifica os resultados dessa Avaliação e amplia as possibilidades de desenvolver ações mais assertivas no âmbito da Gestão de Pessoas da UFRN.